## Instrukcja złożenia wniosku o zawieszenie spłaty kredytów hipotecznych

1. Pobranie, uzupełnienie (np. w darmowym programie Adobe Reader) i zapisanie wniosku dostępnego pod adresem:

https://bankpbs.pl/images/pdf/wakacje/Wniosek\_wakacje\_kredytowe.pdf

- 2. Podpisanie wniosku (możliwości):
  - wydrukowanie i podpisanie przez wszystkich kredytobiorców oraz zeskanowanie dokumentu
  - podpisanie kwalifikowanym podpisem elektronicznym przez wszystkich kredytobiorców
  - podpisanie profilem zaufanym przez wszystkich kredytobiorców
    (https://www.gov.pl/web/gov/podpisz-dokument-elektronicznie-wykorzystaj-podpis-zaufany)
- 3. Zalogowanie do bankowości elektroniczne eBankNet oraz wybranie zakładki 'kontakt', następnie z menu bocznego 'Nowa wiadomość'
- 4. Wybór kategorii wiadomości "Wnioski o odroczenie terminu spłaty rat"

| 🗮 Mój portfel    | <b>₩</b><br>Przelewy                     | f Kredyty     |                         |                | 1                     | 🔎 Kontakt |         |
|------------------|------------------------------------------|---------------|-------------------------|----------------|-----------------------|-----------|---------|
|                  |                                          | E<br>Rachunki | Lokaty                  | Karty<br>III H | Mój profil<br>istoria | Definicje | Wnioski |
| Lista wiadomości | Wyślij wiador                            | ność          |                         |                |                       |           |         |
| Nowa wiadomość   | Kategoria wiadomości<br>Treść wiadomości |               | Wnioski o odrocz        | ~              |                       |           |         |
|                  |                                          |               | Wnioski o odroczer      |                |                       |           |         |
|                  |                                          |               | Tarcza PFR - reklamacje |                |                       |           |         |
|                  | Wnioski o wakacje kredytowe              |               |                         |                |                       |           |         |
|                  |                                          |               |                         |                |                       |           |         |

5. Wpisanie treści wiadomości oraz załączenie podpisanego pliku poprzez przycisk "Dodaj załączniki"

| Lista wiadomosci |                          |                  |
|------------------|--------------------------|------------------|
| Nowa wiadomość   |                          |                  |
|                  |                          |                  |
|                  | Załączniki (opcjonalnie) | Dodaj załączniki |
|                  |                          | Anuluj Wyślij    |

- 6. Wysłanie wiadomości.
- 7. Potwierdzenie jednorazowym kodem/aplikacją mobilną.
- 8. Wysłany wniosek widoczny będzie w zakładce "Lista wiadomości"
- 9. Bank w terminie 21 dni od daty otrzymania wniosku poinformuje Kredytobiorcę o jego otrzymaniu.